## Screen Shots Showing CCH eSign's New Signing Interface with Form 8879

Welcome Screen Shown after Signer Selects "Begin Signing" Link in Email (Logo and firm name in upper left are customizable):

| Https://sb.ass | uresign.net/link?id=d99935a6-466b-489                                                                                                    | ic-b9c 🔎 👻 🔒 🖒 🚺 AssureSign                                                                                  | ×                                              |                                       |                                          | ☆ ★ ©        |
|----------------|----------------------------------------------------------------------------------------------------|----------------------------------------------------------------------------------------------------|------------------------------------------------|---------------------------------------|------------------------------------------|--------------|
|                |                                                                                                    | :. (TEST)-JANE SCHERMULY                                                                                     |                                                |                                       |                                          |              |
|                | Welcome                                                                                                    | Verify Identity                                                                                              | Agree to Terms                                 | Sign                                  | Done                                     |              |
|                | 0                                                                                                    | 2                                                                                                    | 3                                              | 4                                     | 5                                        |              |
|                | A new document from CCH II                                                                                                    | NC. (TEST)-JANE SCHERMULY is available                                                                       | able for you to sign.                          |                                       |                                          |              |
|                | Once your identity has been                                                                                                    | verified you will be given the opportunity                                                                   | to:                                            |                                       |                                          |              |
|                | <ul> <li>Preview the document.</li> <li>Send feedback or quest</li> <li>Decline signing and se</li> <li>Sign the document element of the document element of the document element element of the document element of the document element of the document element of the document element of the document element of the document element of the document element of the document element of the document element of the document element of the document element element of the document element of the document element of the document element of the document element element of the document element of the document element element element of the document element element element element element element element element element element element element element elem</li></ul> | stions to CCH INC. (TEST)-JANE SCHEF<br>nd feedback to CCH INC. (TEST)-JANE<br>ctronically using AssureSign. | RMULY.<br>SCHERMULY.                           |                                       |                                          |              |
|                | For security purposes you wil<br>process now.                                                                                                    | I need to answer a few questions to verif                                                                    | y your identity before you will be able to acc | ess and sign this document. Click the | e Continue button to begin this Continue |              |
|                | Powered by AssureSign                                                                                                    |                                                                                                    |                                                |                                       | Terms of Use Privacy Policy              |              |
|                |                                                                                                    |                                                                                                    |                                                |                                       |                                          |              |
| AssureSign -   | 💓 Document1                                                                                                    | 🚯 📴 Inbox - Mail 隆                                                                                           | 2                                              | U 8 (                                 | ) 🖕 N 🗳 📕 🛛 8 🤜 🖵 😅 🏲 ii                 | الله 6:06 AM |

Before Proceeding, the Signer's Identity Must be Verified to Protect the Security of the Tax Return (Required by IRS for Form 8879) – Showing Sample Identity Verification Question:

| ← 🕘 🚺 https://sb. | assuresign.net/link?id=86ee795e-dbe9 | 9-48d1-80f: 🔎 👻 🔒 🖒 🚺 AssureSign                  | ×              |      |                             | ŵ 🛠 (             |
|-------------------|--------------------------------------|---------------------------------------------------|----------------|------|-----------------------------|-------------------|
|                   | ССН                                  | INC. (TEST)-JANE SCHERMULY                        |                |      |                             |                   |
|                   | Welcome                              | Verify Identity                                   | Agree to Terms | Sign | Done                        |                   |
|                   | <b>Ø</b>                             | 0                                                 | 3              | 4    | 5                           |                   |
|                   | To verify your identity, yo          | ou will be prompted to answer a short series of q | uestions.      |      |                             |                   |
|                   |                                      | At which of the following addresses ha            | ave you lived? |      |                             |                   |
|                   |                                      | ④ 4344 BACKTRAIL DR                               |                |      |                             |                   |
|                   |                                      | O 3 CRESSING CT                                   |                |      |                             |                   |
|                   |                                      | 5015 B U BOWMAN DR                                |                |      |                             |                   |
|                   |                                      |                                                   |                |      |                             |                   |
|                   |                                      |                                                   |                |      | Skip Continue               |                   |
|                   | Powered by AssureSign                |                                                   |                |      | Terms of Use Privacy Policy |                   |
|                   |                                      |                                                   |                |      |                             |                   |
|                   |                                      |                                                   |                |      |                             |                   |
|                   |                                      |                                                   |                |      |                             |                   |
|                   |                                      |                                                   |                |      |                             |                   |
|                   |                                      |                                                   |                |      |                             |                   |
|                   |                                      |                                                   |                |      |                             |                   |
|                   |                                      |                                                   |                |      |                             |                   |
|                   |                                      |                                                   |                |      |                             |                   |
|                   |                                      |                                                   |                |      |                             |                   |
|                   |                                      |                                                   |                |      |                             |                   |
|                   |                                      |                                                   |                |      |                             |                   |
|                   |                                      |                                                   |                |      |                             | 6:18 AM           |
| Notes State Sig   | n Screen Shots                       | KBA 🌇 🎦 Inbox - Mail                              | AssureSign.D   | U 3  | 🔰 🐐 🔟 😫 🛄 🖏 🧠 🛄 🔤 ŀ (       | J all () 4/28/201 |

After Successfully Answering the Identity Verification Questions, the Signer Sees Confirmation of their Identity Verification (If the signer wants to leave now and sign later, he or she can use or change the password shown; otherwise, he or she may proceed to sign now by selecting "Continue"):

| assuresign.net/link?id=86ee795e-dbe9-4              | 18d1-80f: 🔎 👻 🔒 🖒 🚺 AssureSign                                            | ×                                          |                                      |                                  |
|-----------------------------------------------------|---------------------------------------------------------------------------|--------------------------------------------|--------------------------------------|----------------------------------|
| ССН ІМ                                              | IC. (TEST)-JANE SCHERMULY                                                 |                                            |                                      |                                  |
| Welcome                                             | Verify Identity                                                           | Agree to Terms                             | Sign                                 | Done<br>5                        |
| Thank you. Your identity                            | has been verified successfully and you may                                | y now access the document for signing.     |                                      |                                  |
| Important: Please make<br>this to a password of you | e note of this password now as it will be requ<br>ur choosing if desired. | uired in order for you to access the docum | ent if you do not complete signing a | t this time. You may also change |
|                                                     | Passw 6607                                                                | rord*<br>79                                |                                      |                                  |
|                                                     |                                                                           |                                            |                                      | Continue                         |
| Powered by AssureSign                               |                                                                           |                                            |                                      | Terms of Use Privacy Policy      |
|                                                     |                                                                           |                                            |                                      |                                  |
|                                                     |                                                                           |                                            |                                      |                                  |
|                                                     |                                                                           |                                            |                                      |                                  |
|                                                     |                                                                           |                                            |                                      |                                  |

Review the Tax Return before Signing Form 8879 by Selecting "Preview Document" in the Lower Left:

🚱 🥝 AssureSign - 🔣 Streen Shots. 🔰 KBA 🛛 🧏 🧐 Inbox - Mail. 🥵 🧏 StatureSign D. 🔍 🕏 🔺 🖉 AssureSign D.

| 1.1.1                   |                                                                          |                                                                                                    |                                                                                  |                                                                                               |                                         |                                              |
|-------------------------|--------------------------------------------------------------------------|----------------------------------------------------------------------------------------------------|----------------------------------------------------------------------------------|-----------------------------------------------------------------------------------------------|-----------------------------------------|----------------------------------------------|
| 🗲 🕘 🚺 https://sb.assure | sign.net/link?id=86ee795e-dbe9-4                                         | 8d1-80fi 🔎 👻 🔒 🖸 🚺 AssureSign                                                                                           | ×                                                                                |                                                                                               |                                         | $\widehat{\mathbf{m}} \bigstar \mathfrak{G}$ |
|                         | CCH INC. (TEST)-JANE SCHERMULY                                           |                                                                                                    |                                                                                  |                                                                                               |                                         |                                              |
|                         | Welcome                                                                  | Verify Identity                                                                                                    | Agree to Terms                                                                   | Sign                                                                                          | Done                                    |                                              |
|                         | Ø                                                                        | <u> </u>                                                                                                    |                                                                                  | 4                                                                                             | 5                                       |                                              |
|                         | Review the terms and conc<br>sign.                                       | litions below and check the checkbox indicati                                                                           | ng your agreement to receive and sign                                            | this document electronically. Click Start Sign                                                | ning when you are ready to              |                                              |
|                         | By checking the box b<br>binding as if I had sigr<br>National Commerce A | elow, I agree that the electronic digitized sign<br>ed the document with ink on paper in accord<br>ct (E-SIGN) of 2000. | atures I apply on the following docume<br>ance with the Uniform Electronic Trans | nt are representations of my signature and ar<br>actions Act (UETA) and the Electronic Signat | re legally valid and ures in Global and |                                              |
|                         | AssureSign complies with<br>Act (UETA), and the Gow                      | requirements and standards of the Electronic Sign<br>erment Paperwork Elimination Act (GPEA)                            | atures In Global and National Commerce Ac                                        | (E-SIGN Act) effective October 1, 2000, the Uniform                                           | n Electronic Transaction                |                                              |
|                         |                                                                          | I hav                                                                                                    | e read and agree to the terms and c                                              | onditions                                                                                     |                                         |                                              |
|                         | Preview Document                                                         | ≡-                                                                                                    |                                                                                  |                                                                                               | Start Signing                           |                                              |
|                         | Powered by AssureSign                                                    |                                                                                                    |                                                                                  |                                                                                               | Terms of Use Privacy Policy             |                                              |
|                         |                                                                          |                                                                                                    |                                                                                  |                                                                                               |                                         |                                              |
|                         |                                                                          |                                                                                                    |                                                                                  |                                                                                               |                                         |                                              |
|                         |                                                                          |                                                                                                    |                                                                                  |                                                                                               |                                         |                                              |
|                         |                                                                          |                                                                                                    |                                                                                  |                                                                                               |                                         |                                              |
| AssureSign              | Screen Shots                                                             | BA Kara Indox - Mail                                                                                                    | 💦 🚳 🏹 AssureSign.D                                                               | U 🕄 💿 🌢                                                                                       | N 🛎 📕 🛛 🖇 🤜 🛶 🖿 İf                      | 6:21 AM<br>4/28/2015                         |

After Selecting "Preview Document," the Tax Return is Shown with Form 8879 on Top (Signer may scroll through the entire return):

| ← ↔ 👌 https://sb.assuresign.ne | Ininkhal=86ee795e-dbe9-48d1-80t                                                                                                    |                                                                                                    | <u>n</u> ★ 0 |
|--------------------------------|----------------------------------------------------------------------------------------------------|----------------------------------------------------------------------------------------------------|--------------|
| 1                              | v of 18                                                                                                    | <b>e e</b>                                                                                                    |              |
|                                | Form 88879 IRS e-file Signature Authorization<br>Department of the Treasury<br>Internal Revenue Service<br>Information about Form 8879 and its instructions is at www.irs.gov/form8879.                                                                                                    | OMB No. 1545-0074<br>2014                                                                                                    |              |
|                                | Submission Identification Number (SID)                                                                                                    | Social security number<br>112   22   3333<br>Spouse's social security number                                                                                                    |              |
|                                | Part I         Tax Return Information - Tax Year Ending December 31, 2014 (Whole Dollars Only)           1         Adjusted gross income (Form 1040, line 38; Form 1040A, line 22; Form 1040EZ, line 4).           2         Total tax (Form 1040, line 63; Form 1040A, line 39; Form 1040EZ, line 12)           3         Federal income tax withheld (Form 1040A, line 48; Form 1040A, line 76, Form 1040EZ, line 7)           4         Refund (Form 1040, line 76; Form 1040A, line 48a; Form 1040EZ, line 13a; Form 1040S, Part I, line 13a).           5         Amount you owe (Form 1040A, line 75; Form 1040AZ, line 50; Form 1040EZ, line 14)           Part II         Taxpayer Declaration and Signature Authorization (Be sure you get and keep a | 1 1,000.<br>2 3<br>4 5 0.<br>copy of your return)                                                                                                    |              |
| Ba                             | Under penalties of perjury, I deckre that I have examined a copy of my electronic individual income tax return and accompanying sched<br>ending December 31, 2014, and to the best of my knowledge and belef, it is true, correct, and complete. I further degree that the anounce<br>from my electronic income tax return. I consent to allow my intermediate service provide, transmitter, or electronic return originator (Eff<br>and to receive from the IRS (a) an acknowledgement of receipt or reason for rejection of the transmission, (b) the reason for any delay i<br>and (c) the date of any returnd. If applicable, I authorize the U.S. Treasury and its designated Financial Agent to initiate an ACH electronic<br>k                          | ules and statements for the tax year<br>nts in Part I above are the amounts<br>80) to send my return to the IRS<br>in processing the return or refund,<br>funds withdrawal (direct debit) |              |
| Power                          |                                                                                                    | Terms of Use Privacy Policy                                                                                                    | 6:23 AM      |

After Reviewing the Tax Return, Signer Checks Box to Agree that Electronic Signature Will Be Legally Binding:

| Welcome                                                                      | Verify Identity                                                                                                  | Agree to Terms                                                                               | Sign                                                                           | Done                                                  |
|------------------------------------------------------------------------------|----------------------------------------------------------------------------------------------------|----------------------------------------------------------------------------------------------|--------------------------------------------------------------------------------|-------------------------------------------------------|
| Ø                                                                            | <u> </u>                                                                                                    | 0                                                                                            | 4                                                                              | 5                                                     |
| Review the terms and condit<br>sign.                                         | tions below and check the checkbox indic                                                                         | cating your agreement to receive and sign thi                                                | is document electronically. Click Star                                         | t Signing when you are ready to                       |
| By checking the box be<br>binding as if I had signe<br>National Commerce Act | low, I agree that the electronic digitized s<br>at the document with ink on paper in acco<br>t (E-SIGN) of 2000. | signatures I apply on the following document<br>ordance with the Uniform Electronic Transact | are representations of my signature a<br>tions Act (UETA) and the Electronic S | and are legally valid and<br>signatures in Global and |
| AssureSign complies with r<br>Act (UETA), and the Gover                      | equirements and standards of the Electronic Si<br>ment Paperwork Elimination Act (GPEA)                          | ignatures In Global and National Commerce Act (E                                             | -SIGN Act) effective October 1, 2000, the                                      | Jniform Electronic Transaction                        |
|                                                                              | <b>⊠</b> I h                                                                                                    | nave read and agree to the terms and con                                                     | ditions                                                                        |                                                       |
| Preview Document                                                             | ≣.                                                                                                    |                                                                                              |                                                                                | Start Signing                                         |
| Powered by AssureSign                                                        |                                                                                                    |                                                                                              |                                                                                | Terms of Use Privacy Policy                           |
|                                                                              |                                                                                                    |                                                                                              |                                                                                |                                                       |
|                                                                              |                                                                                                    |                                                                                              |                                                                                |                                                       |
|                                                                              |                                                                                                    |                                                                                              |                                                                                |                                                       |

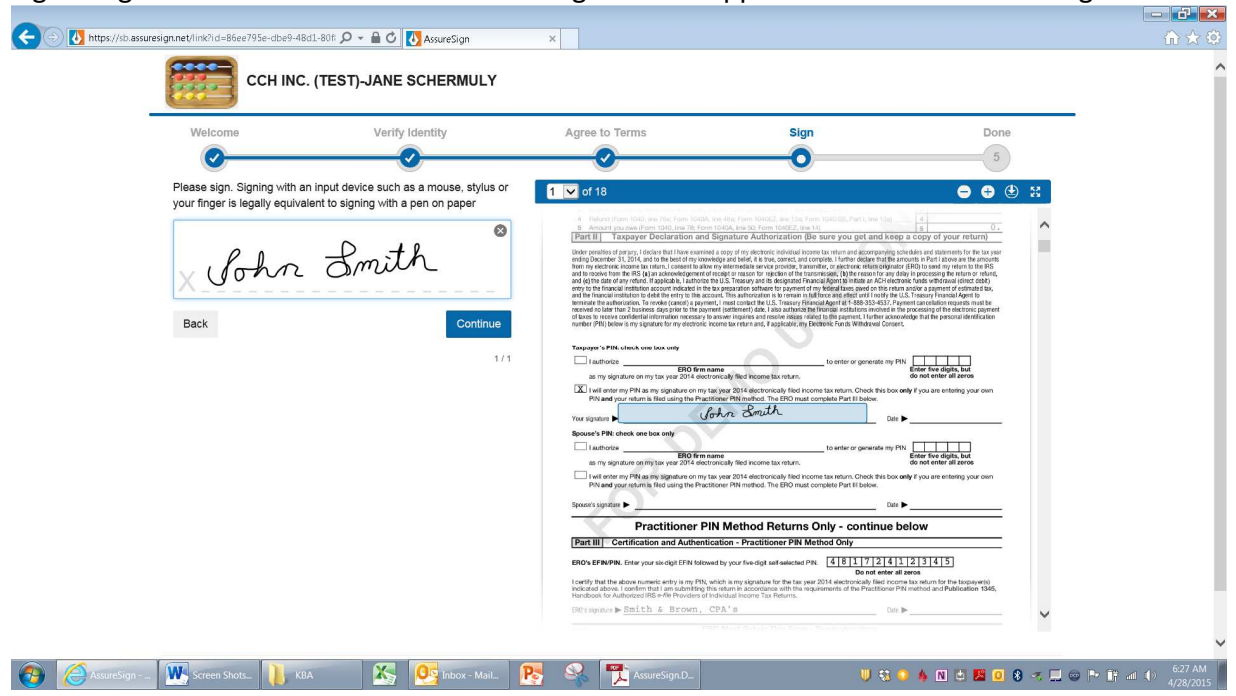

Signer Signs in the Box on the Left and the Signature is Applied to the Form on the Right:

## Signer Selects "Finish":

| Malaama                         | Varifi: Idantifi:                        | Agree to Torma                                                                                                    | Sign                                                                                                    | Dono                                                                                                    |   |
|---------------------------------|------------------------------------------|----------------------------------------------------------------------------------------------------|----------------------------------------------------------------------------------------------------|----------------------------------------------------------------------------------------------------|---|
| welcome                         | Verify Identity                          | Agree to Terms                                                                                                    | Sign                                                                                                    | Done                                                                                                    |   |
|                                 |                                          |                                                                                                    | 0                                                                                                    | 5                                                                                                    |   |
| All Information Entered         |                                          | 1 🔽 of 18                                                                                                    |                                                                                                    | 😑 🕀 🙂                                                                                                    | 8 |
| You have entered all requested  | d information and signatures.            | 4 Fishand (Form 1040, ine 76a; Form 1040A, i                                                                                                    | re-48a, Form 10406Z, line 13a, Form 1040-SS, Part I, Ine 13a                                                                                                    | 3.4                                                                                                    |   |
| When ready, click Finish to con | nplete this step of the document signing | 5. Amount you own Form 1040, Ine 78; Form<br>Part II Taxpayer Declaration and S                                                                                                    | 1040A, Ine 50; Form 1040EZ, Ine 14)<br>Signature Authorization (Be sure you get and k                                                                                                    | eep a copy of your return)                                                                                                    |   |
| Back                            | Finish                                   | The granter of 1. 1974, can be made of my more than the source of my more than the source of my more than the source of the source of the sour | big pict and the time, some and conserts. There different here is a some and the time of the time of t | Inframe the local basis of the manifold<br>information of the local basis of the manifold<br>information of the local basis of the local<br>basis of the local basis of the local basis<br>of the local basis of the local basis of the<br>local basis of the local basis of the<br>local basis of the local basis of the local basis of the<br>local basis of the local basis of the local basis of the<br>local basis of the local basis of the local basis of the<br>local basis of the local basis of the local basis of the<br>local basis of the local basis of the local basis of the<br>local basis of the local basis of the local basis of the<br>local basis of the local basis of the local basis of the<br>local basis of the local basis of the local basis of the local basis of the local basis of the local basis of the<br>local basis of the local basis of the local basis of the<br>lo |   |
|                                 |                                          | Spourse's signature   Practitioner PII                                                                                                    | N Method Returns Only - continue                                                                                                    | ±e ►                                                                                                    |   |
|                                 |                                          | [Part III] Certification and Authentic                                                                                                    | ation - Practitioner PIN Method Only                                                                                                    |                                                                                                    |   |
|                                 |                                          | ERO's EFIN/PIN. Enter your six-digit EFIN followe                                                                                                    | d by your five-digit self-selected PIN. 481724<br>Do not enter                                                                                                    | 1 2 3 4 5<br>er all zeros                                                                                                    |   |
|                                 |                                          | Leartify that the above numeric entry is my PIN, w<br>indicated above. I confirm that I am submitting thi<br>Handbook for Authorized IRS e-file Providers of In                                                                                                    | hich is my signature for the tax year 2014 electronically filed in<br>a return in accordance with the requirements of the Practition<br>dividual income Tax Returns.                                                                                                    | come tax return for the tiopayer(s)<br>ar PIN method and Publication 1345,                                                                                                    |   |
|                                 |                                          | Entransmish Smith & Brown C                                                                                                    | PA's                                                                                                    | ite Im                                                                                                    |   |

The Process is Complete (Signer may download the signed document now – or later using a link in an email automatically sent upon completion):

|                           | (TEST)-JANE SCHERMULY                  |                                          |                            |                              |  |
|---------------------------|----------------------------------------|------------------------------------------|----------------------------|------------------------------|--|
|                           | . ()                                   |                                          |                            |                              |  |
| Welcome                   | Verify Identity                        | Agree to Terms                           | Sign                       | Done                         |  |
| <b>O</b>                  | <u> </u>                               | <b>O</b>                                 | <u> </u>                   |                              |  |
|                           |                                        |                                          |                            |                              |  |
| You have successfully com | pleted the signing process. Your docum | ent is complete and may be downloaded by | clicking the button below. |                              |  |
| Download Document (*)     |                                        |                                          |                            |                              |  |
| Downood Document G        |                                        |                                          |                            |                              |  |
|                           |                                        |                                          |                            |                              |  |
|                           |                                        |                                          |                            |                              |  |
|                           |                                        |                                          |                            |                              |  |
|                           |                                        |                                          |                            |                              |  |
|                           |                                        |                                          |                            |                              |  |
|                           |                                        |                                          |                            |                              |  |
|                           |                                        |                                          |                            |                              |  |
|                           |                                        |                                          |                            |                              |  |
|                           |                                        |                                          |                            |                              |  |
|                           |                                        |                                          |                            |                              |  |
|                           |                                        |                                          |                            |                              |  |
|                           |                                        |                                          |                            | Tarme of Liea Drivery Dalicy |  |
| Devested by Assure Size   |                                        |                                          |                            | LETTES OF USER FILMER FOR A  |  |